## **\***integraSoft

## Importing Product Code Attributes

This guide explains the basics of product attributes and how to import them in bulk to your ecom site.

### Types of Product Attributes

### Type: User Defined

Enables you to add multiple products/assets to a single product code page, and offers the user a drop down menu on the product code page to select which asset to add to cart.

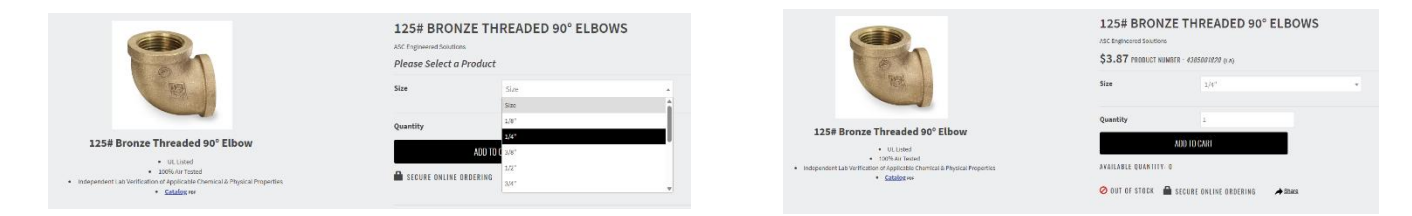

In this case, there is one product code page with multiple assets assigned to it. Each asset has an attribute assigned to it, so when a user selects a size, the price and item product number are updated automatically.

### Type: Filter and Info

Enables the user to filter products by attribute via left-navigation on a category or sub-category screen while also hiding the user defined attribute from the product code pages.

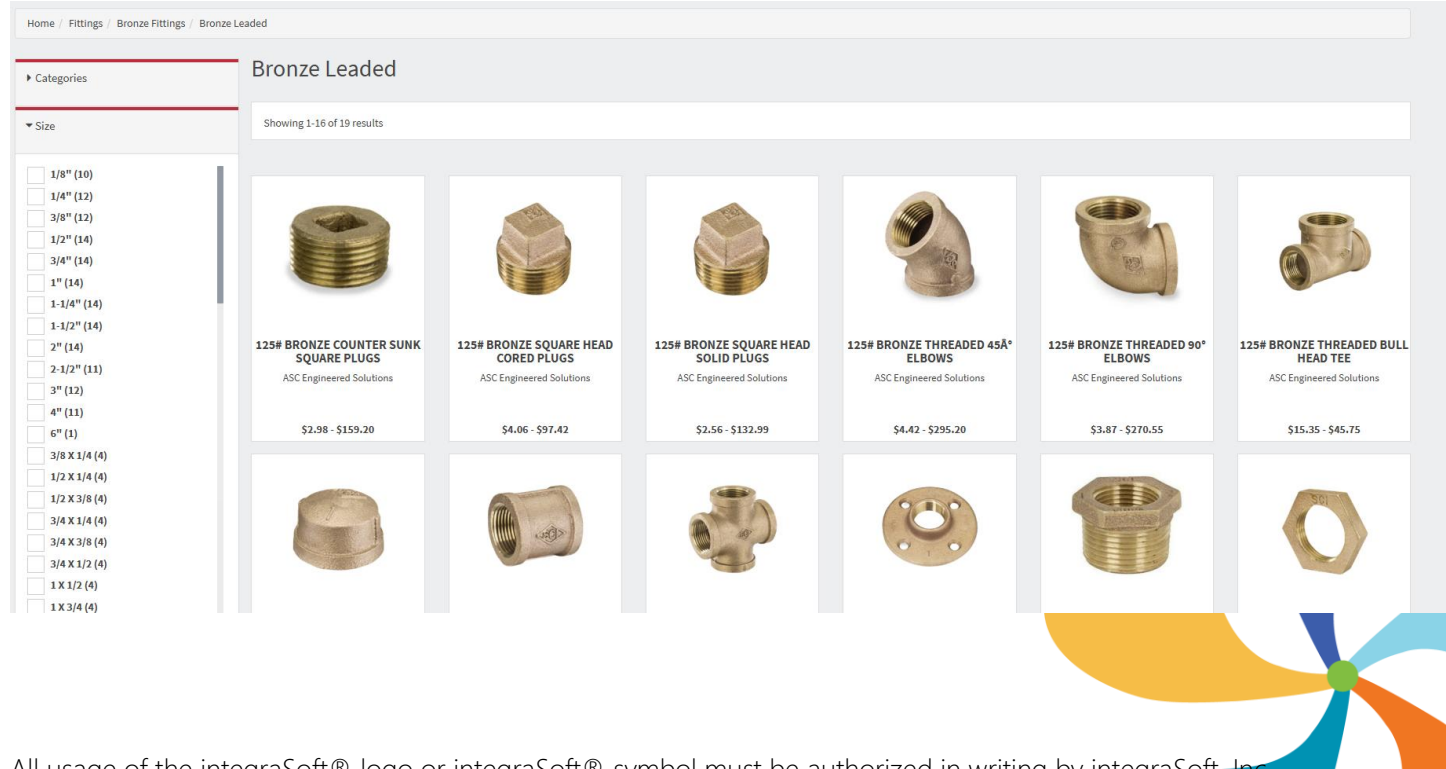

All usage of the integraSoft® logo or integraSoft® symbol must be authorized in writing by integraSoft, I

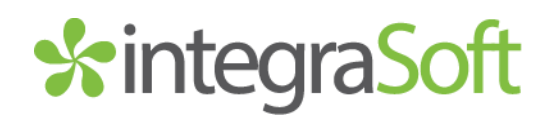

## Creating Product Attribute Sets via Importing

**NOTE:** You can create product attribute sets via importing within iNextAdmin tool, but you can also create product attribute sets and assign them to product codes, at the same time, via a product code import. *Skip to page 4 if you don't have a specific reason to import attribute sets without assigning any products to them at the same time.* 

1. Open excel and create a .CSV file with the following header cell data. You may use this as a template for your import.

|   | Α             | В             | С               | D              | E              | F         |
|---|---------------|---------------|-----------------|----------------|----------------|-----------|
| 1 | attributeName | publishedName | attributeType   | attributeValue | activeInactive | sortOrder |
| 2 | Size          | Size          | User Defined    | Small          | Active         | 1         |
| 3 | Size          | Size          | User Defined    | Medium         | Active         | 2         |
| 4 | Size          | Size          | User Defined    | Large          | Active         | 3         |
| 5 | Size          | Size          | User Defined    | X-Large        | Active         | 4         |
| 6 | Color         | Color         | Filter And Info | Red            | Active         | 1         |
| 7 | Color         | Color         | Filter And Info | Green          | Active         | 2         |
| 8 | Color         | Color         | Filter And Info | Blue           | Active         | 3         |

2. Once your CSV file is ready for importing...

iNextAdmin > Import/Export > Import Attributes > Upload CSV file > Next > Map Columns according to your CSV file's column headers > Click Validate > Click Next > Click Import

| 🚰 Home / Import / Import Attribute                                                             |                                |  |  |  |  |  |  |  |  |
|------------------------------------------------------------------------------------------------|--------------------------------|--|--|--|--|--|--|--|--|
| Attribute Uploads                                                                              |                                |  |  |  |  |  |  |  |  |
| Choose File 2 Column Map 3 Processing 4 Summary                                                | < Prev Next >                  |  |  |  |  |  |  |  |  |
| Step 2: Map Column<br>Please map product columns with CSV/ columns using respective drop-down. | Sava Column Mannine            |  |  |  |  |  |  |  |  |
| First Row Contains Column Headers                                                              | Validate                       |  |  |  |  |  |  |  |  |
| Column Name                                                                                    | Column Number In CSV/Text File |  |  |  |  |  |  |  |  |
| Attribute Name *                                                                               | → attributeName ~              |  |  |  |  |  |  |  |  |
| Attribute Type                                                                                 | attributeType                  |  |  |  |  |  |  |  |  |
| Attribute Value *                                                                              | attributeValue ~               |  |  |  |  |  |  |  |  |
| Attribute Color Code Or Image                                                                  | select 🗸                       |  |  |  |  |  |  |  |  |
| Attribute Image                                                                                | select 🗸                       |  |  |  |  |  |  |  |  |
| Attribute Html Color Code                                                                      | select 🗸                       |  |  |  |  |  |  |  |  |
| Active or Inactive                                                                             | activeinactive ~               |  |  |  |  |  |  |  |  |
| Published Name                                                                                 | publishedName ~                |  |  |  |  |  |  |  |  |
| Sort Order                                                                                     | sortOrder V                    |  |  |  |  |  |  |  |  |
| Default                                                                                        | select 🗸                       |  |  |  |  |  |  |  |  |

# \*integraSoft

3. You will see a Summary / confirmation screen showing the number of records that were successfully processed (or failed).

| Home / Import / Import Attribute                                 |                 |                 |                           |  |  |  |  |  |
|------------------------------------------------------------------|-----------------|-----------------|---------------------------|--|--|--|--|--|
| Attribute Uploads                                                |                 |                 |                           |  |  |  |  |  |
| O Choose File     O Column Map     Processing     Image: Summary |                 |                 |                           |  |  |  |  |  |
| Summary                                                          |                 |                 |                           |  |  |  |  |  |
| Total No of Records:7 Succeeded:7                                | Failed:0        |                 | Lownload Detailed Summary |  |  |  |  |  |
| Attribute Name                                                   | Attribute Value | Attribute Type  | Message                   |  |  |  |  |  |
| Size                                                             | Small           | User Defined    | Processed!                |  |  |  |  |  |
| Size                                                             | Medium          | User Defined    | Processed!                |  |  |  |  |  |
| Size                                                             | Large           | User Defined    | Processed!                |  |  |  |  |  |
| Size                                                             | X-Large         | User Defined    | Processed!                |  |  |  |  |  |
| Color                                                            | Red             | Filter And Info | Processed!                |  |  |  |  |  |
| Color                                                            | Green           | Filter And Info | Processed!                |  |  |  |  |  |
| Color                                                            | Blue            | Filter And Info | Processed!                |  |  |  |  |  |
|                                                                  |                 |                 |                           |  |  |  |  |  |
|                                                                  |                 |                 |                           |  |  |  |  |  |

4. From here, you can leave this screen and click the Product Attributes navigation to confirm you see your attributes as expected. Click the Search button to see all attribute sets.

| integraECommerce 😑   | 😠 selling (r) 🗸 🗸                                    |                 | Interested | l in SEO? subi | d I       | • • |
|----------------------|------------------------------------------------------|-----------------|------------|----------------|-----------|-----|
| A Home               | A Home / Product Attributes / Search                 |                 |            |                |           |     |
| Categories >         | Search Product Attribute                             |                 |            |                |           | Add |
| III Product Codes    | Search for Product Attribute Status: Active v Search |                 |            |                |           |     |
| Products ERP         |                                                      |                 |            |                |           |     |
| Product Code Groups  | Name                                                 | Туре            | Status     | Action         |           |     |
| I Product Attributes | Color                                                | Filter And Info | Active     | Edit           |           | •   |
| ✓ Locations          | Size                                                 | User Defined    | Active     | Edit           |           | •   |
| Ø Site →             | H A B H 50 T items per page                          |                 |            | 1 - 2 of       | f 2 items | c   |
| 1 Upload Files       |                                                      |                 |            |                |           |     |

| Hame / Product/Iterbutes / Attribute                      |            |                       |              |                                           |                    |   | Home / Induct/Hitburgs / Imribute                           |            |                   |                        |          |                   |
|-----------------------------------------------------------|------------|-----------------------|--------------|-------------------------------------------|--------------------|---|-------------------------------------------------------------|------------|-------------------|------------------------|----------|-------------------|
| A Color                                                   |            |                       |              | Changed by: null invalid date LANNE Serve |                    |   | A 52+                                                       |            | Changed by cul    | model date Larent Seve |          |                   |
| Name: Color                                               |            | Published Name: Color |              | Actives                                   | 8                  |   | Norme: Size                                                 |            | Sublime Name: Suc |                        | Artise 👩 |                   |
| Tradit Color Colors (1) or Images (1) Type: With And Into |            |                       |              |                                           |                    |   | Dauble Collin Contex: _ arr Integrat: _ Type: _ Type: Type: |            |                   |                        |          |                   |
|                                                           |            |                       |              |                                           | Ant                |   |                                                             |            |                   |                        |          | 7434              |
| Velue                                                     | Color Code | Imogo                 | Sort Order * | Default                                   | /ction             |   | Value 0                                                     | Lafor Gode | Imge              | Sort Online *          | Default  | Asian             |
| Red                                                       |            |                       |              |                                           | 10                 | • | Small                                                       |            |                   | 1                      |          | 50.               |
|                                                           |            |                       |              |                                           |                    |   | Medium                                                      |            |                   | ,                      |          | 50. ·             |
| Groon                                                     |            |                       | 2            |                                           | 10X +              |   | Inge                                                        |            |                   | 3                      |          | 10. · ·           |
| Blue                                                      |            |                       | 3            |                                           | . (a) •            |   | X-Large                                                     |            |                   | d                      | - 1      |                   |
| H CO H SO Y items per page                                |            |                       |              |                                           | 1-3 of 3 items 🛛 🕹 |   | H C H M M M H                                               |            |                   |                        |          | 1-4 of 4 tens 🛛 🛆 |

5. Now that the attributes and their values exist, you can manually assign these existing attributes to ERP products via the product code pages.

#### Click here for the guide on how to manually assign attributes to products.

See below for the process to automatically create new attribute sets and assign their values to products with a product code import.

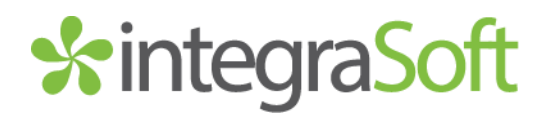

### Adding Attributes to Products via Product Import

#### Scenario 1: Products ARE NOT on the ECOM site yet

1. Create .CSV file with the following header template and your product code / attribute data

|   | A                | В           | C                        | D      | E            | F        | G             | Н                      | 1             | J              | K              | L                       | M              | N               |
|---|------------------|-------------|--------------------------|--------|--------------|----------|---------------|------------------------|---------------|----------------|----------------|-------------------------|----------------|-----------------|
| 1 | erpProductNumber | productCode | productTitle             | active | categoryPath | template | attributeName | attributePublishedName | attributeType | attributeValue | attributeName1 | attributePublishedName1 | attributeType1 | attributeValue1 |
| 2 | AKEMI-CARE11932  | AKEMICARE   | Akemi Nano Effect Sealer | Yes    | Adhesives    | standard | Size          | Size                   | User Defined  | 1 Liter        |                |                         |                |                 |
| 3 | AKEMI-CARE11933  | AKEMICARE   | Akemi Nano Effect Sealer | Yes    | Adhesives    | standard | Size          | Size                   | User Defined  | 5 Liter        |                |                         |                |                 |
| 4 | AKEMI-NOVA10330  | AKEMINOVA   | Akemi Akenova Rocket 200 | Yes    | Adhesives    | standard | Color         | Color                  | User Defined  | Black          |                |                         |                |                 |
| 5 | AKEMI-NOVA10331  | AKEMINOVA   | Akemi Akenova Rocket 200 | Yes    | Adhesives    | standard | Color         | Color                  | User Defined  | White          |                |                         |                |                 |
| 6 | AKEMI-NOVA10332  | AKEMINOVA   | Akemi Akenova Rocket 200 | Yes    | Adhesives    | standard | Color         | Color                  | User Defined  | Grey           |                |                         |                |                 |

*Please Note:* that while we have 5 different products in the above example, they are all assigned to only two product code pages. The attributes will allow a user to select between a 1 or 5 liter product on AKEMICARE and from Black/White/Grey on AKEMINOVA. We do not need separate product code pages for each ERP Product.

erpProductNumber - this is the product number in ERP

productCode – this is the product code page assignment where the ERP Product lives
productTitle – this is the title of the product code page which may have more than one ERP Product assigned to it.
active – this determines if the product code page is active or inactive. Yes = active, while No = inactive.
categoryPath – this is the category path where the product code page will live
template – this is almost always standard, unless you have something else on your other pages
attributeName – this is the true name of the attribute set. If it does not exist, it will be created through the import process.
attributePublishedName – this is the public facing name that shows on product code pages (user defined) or category navigation (filter and info).
attributeType – this is either User Defined or Filter and Info. See the first page of this document for the differences between the two.

attributeValue – this is the value you will assign to the ERP Product like the type of Color, Size, etc.

*Note:* if you want to create/import more than one attribute set, you can simply duplicate the four attribute columns and add a 1 to the end of each of those four column headers (as pictured above) and then a 2 for a third set, and so forth.

- 4 -

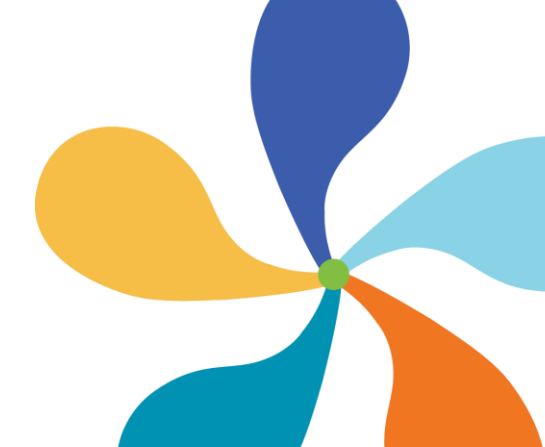

# \*integraSoft

 iNextAdmin > Import/Export > Import Product > Upload Completed .CSV file with Products/Attributes > Map the Columns (see image below) > Save Column Mapping (optional) > Validate > Next > Click Import Button

| integraECommerce        | 🕞 Selling (Rocket Supply) 🗸                                                        |                          |                  |                  |                     |
|-------------------------|------------------------------------------------------------------------------------|--------------------------|------------------|------------------|---------------------|
| A Home                  | Home / Import / Import Ecom Product Codes                                          |                          |                  |                  |                     |
| Categories >            | Ecom Product Code Uploads                                                          |                          |                  |                  |                     |
| Product Codes           | Chases Ella                                                                        | Bracassing O Summary     |                  |                  | ( Done   New )      |
| Products ERP            | Choose Pile                                                                        |                          |                  |                  | CALC MARKS          |
| Product Code Groups     | Step 2: Map Column<br>Please map product columns with CSV columns using respective | e drop-down.             |                  |                  | Save Column Mapping |
| Product Attributes      | Pirst Row Contains Column Headers                                                  |                          | Validate         |                  |                     |
| ✓ Locations             | Column Name                                                                        |                          | Column Number In | CSV/Text File    |                     |
| @ Site >                | Ecom Category *                                                                    |                          | categoryPath     |                  |                     |
| ⊥ Upload Files          | Ecom Category Image                                                                |                          |                  |                  |                     |
| = import/export v       |                                                                                    |                          | select           | *                |                     |
| Import Gategories       | Ecom Product Code                                                                  |                          | productCode      | ~                |                     |
| Import Attributes       | Ecom Product Title *                                                               |                          | productTitle     | ~                |                     |
| Import Images           | ERP Product Number*                                                                |                          | erpProductNur    | nber 👻           |                     |
| Import Related Product  | Active                                                                             |                          | 1754             |                  |                     |
| Import Product Groups   | Defects FBD Deschool Face Frame Deschool Control                                   |                          | aure             | -                |                     |
| Export Product Codes    | Delaur, EXP Product For Econt Product Code:                                        |                          | select           | <u>۷</u>         |                     |
| Export Categories       | Ecom Product Description                                                           |                          | select           | ~                |                     |
| Export Attribute        | Ecom Product Left Description                                                      |                          | select           | ~                |                     |
| Export Related Products | Ecom Product Marketing Highlight                                                   |                          | select           | ~                |                     |
| Export Search Logs      | Ecom Product Template                                                              |                          | select           | v                |                     |
| Export Product Groups   | Large Image for ERP Product                                                        |                          | select           |                  |                     |
| Batch Remove Erp Prod   | Small image for ERP Product                                                        |                          |                  |                  |                     |
| Reports >               |                                                                                    |                          | select           | ۷                |                     |
|                         | SEO Conical URL                                                                    |                          | select           | ~                |                     |
|                         | SEO Keywords                                                                       |                          | select           | v                |                     |
|                         | SEO Description                                                                    |                          | select           | v                |                     |
|                         | SEO Title                                                                          |                          | select           | v                |                     |
|                         | SEO Anchor Text                                                                    |                          | select           | ~                |                     |
|                         | SEO Micro Title                                                                    |                          | select           |                  |                     |
|                         | SEO Micro Desc                                                                     |                          | salart           |                  |                     |
|                         | SEO No Index                                                                       |                          | 13 Marce         | *                |                     |
|                         |                                                                                    |                          | select           | ~                |                     |
|                         | SEC NO POROW                                                                       |                          | select           | v                |                     |
|                         | # Attribute Name                                                                   | Attribute Published Name | Attribute Type   | Attribute Value  |                     |
|                         |                                                                                    |                          |                  |                  | + Add               |
|                         | 1 attributeName ~                                                                  | attributePublishedName v | attribute?ype    | v attributeValue | Ÿ                   |
|                         |                                                                                    |                          |                  |                  |                     |

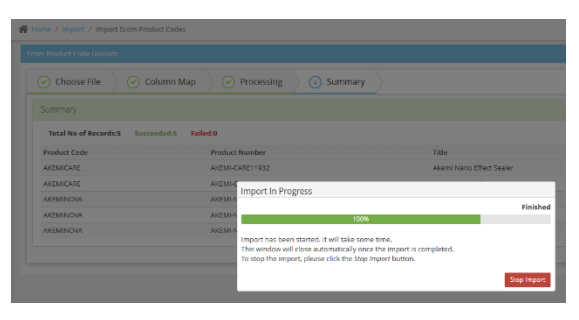

2547 Tech Drive | Bettendorf, IA 52722 | 563.332.5030 | www.integrasoft.com

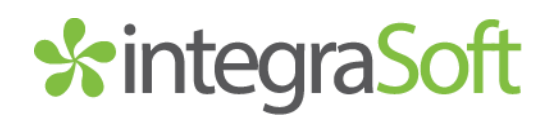

3. You will see a summary screen that reports the number of succeeded/failed records of the import.

| n Product Code Uploads                                                                       |                                                                                                    |                                                                                                    |                                                                                                   |  |  |  |
|----------------------------------------------------------------------------------------------|----------------------------------------------------------------------------------------------------|----------------------------------------------------------------------------------------------------|---------------------------------------------------------------------------------------------------|--|--|--|
| Choose File                                                                                  | Column Map 🔗 Processing 🧃 Sum                                                                                                    | mary                                                                                                    |                                                                                                   |  |  |  |
| Summary                                                                                      |                                                                                                    |                                                                                                    |                                                                                                   |  |  |  |
|                                                                                              |                                                                                                    |                                                                                                    | & Download Detailed Summary                                                                       |  |  |  |
| Total No of Records:5 Suc                                                                    | ceeded:5 Failed:0                                                                                                    |                                                                                                    | Lownload Detailed Summary                                                                         |  |  |  |
| Total No of Records:5 Suc<br>Product Code                                                    | ceeded:5 Failed:0 Product Number                                                                                                    | Title                                                                                                    | & Download Detailed Summary<br>Message                                                            |  |  |  |
| Total No of Records:5 Suc<br>Product Code<br>AKEMICARE                                       | ceeded:5 Failed:0 Product Number AKEMI-CARE11932                                                                                            | Title<br>Akemi Nano Effect Sealer                                                                                     | Download Detailed Summary     Message     Processed1                                              |  |  |  |
| Total No of Records: Suc<br>Product Code<br>AKEMICARE<br>AKEMICARE                           | ceeded:5 Failed:0 Product Number AKEMI-CARE11932 AKEMI-CARE11933                                                                            | Title<br>Akemi Nano Effect Sealer<br>Akemi Nano Effect Sealer                                                         | Download Detailed Summary      Message      Processed1      Processed1                            |  |  |  |
| Total No of Records:5 Suc<br>Product Code<br>AKEMICARE<br>AKEMICARE<br>AKEMINOVA             | Failed:0         Product Number           AKEMI-CARE11932         AKEMI-CARE11933           AKEMI-KNOVAT0330         AKEMI-KNOVAT0330       | Title<br>Akemi Nano Effect Sealer<br>Akemi Nano Effect Sealer<br>Akemi Akenova Rockei 200                             | Counteed Deatlet Summary      Message      Processed      Processed      Processed                |  |  |  |
| Total No of Records: Suc<br>Product Code<br>AKEMICARE<br>AKEMICARE<br>AKEMINOVA<br>AKEMINOVA | Failed:0           Product Number           AKEMI-CARE11932           AKEMI-CARE11933           AKEMI-AND(A10330           AKEMI-AND(A10331 | Title<br>Akemi Nano Effect Sealer<br>Akemi Nano Effect Sealer<br>Akemi Akenova Rocket 200<br>Akemi Akenova Rocket 200 | Countead Deatled Summary      Message      Processed      Processed      Processed      Processed |  |  |  |

4. Navigate to one of the product code pages to view the ERP Products & attributes created/assigned to them.

| 🕞 Selling (Rocket     | Supply) 👽                                        |                    |                             |                               |                    |                                 |                     |                             | 1.0       |
|-----------------------|--------------------------------------------------|--------------------|-----------------------------|-------------------------------|--------------------|---------------------------------|---------------------|-----------------------------|-----------|
| Home / Product Co     | odes / Product Code Detail                       |                    |                             |                               |                    |                                 |                     |                             |           |
| AKEMICARE - Akemi 1   | iano Effect Sealer                               |                    |                             |                               | Last Publishe      | d By: subid 06/30/2025 13:39 PM | Cancel S            | ave And Add New Save Previe | v Publish |
| Product Code:         | AKEMICARE                                        | Title:             | Akemi Nano Effect S         | ealer                         |                    |                                 |                     |                             |           |
| Category: Advestives/ |                                                  |                    |                             |                               |                    |                                 |                     |                             |           |
| Template:             | Standard                                         |                    | <ul> <li>Active:</li> </ul> | Related Product Sort Order:   | Product Code Title | •                               |                     |                             |           |
| Marketing Highlight:  |                                                  |                    |                             |                               |                    |                                 |                     |                             |           |
| Description Left D    | escription ERP Products Attribute                | s Related Products | SEO Page Tabs               | Groups Publish History Images | Attributes Values  |                                 |                     |                             |           |
| Search for ERP Pro    | luct                                             | Search             | O Not Assigned              | Assigned                      |                    |                                 |                     |                             |           |
| ERP Product           | ERP Description                                  |                    |                             | ERP Prod Category             | ERP Prod Class     |                                 | Default             | Action                      |           |
| AKEMI-CARE11932       | AKEMI-CARE11932 Akemi Nano Effect Sealer 1 Liter |                    | Not Parts                   |                               |                    |                                 | Edit Product Detail | ^                           |           |
| AKEMI-CARE11933       | Akemi Nano Effect Sealer 5 Liter                 |                    |                             | Not Parts                     |                    |                                 | R                   | Edit Product Detail         |           |
| H • 1 >               | H 50 V items per page                            |                    |                             |                               |                    |                                 |                     | 1 - 2 of                    | 2 items   |

Both ERP Products were successfully assigned to the AKEMICARE product code page.

| Home / Produ        | Home / Produit Codes / Produit Code Detail |                  |                              |                             |                |               |                                     |                                      |         |  |  |  |
|---------------------|--------------------------------------------|------------------|------------------------------|-----------------------------|----------------|---------------|-------------------------------------|--------------------------------------|---------|--|--|--|
| AKEMICARE - Ake     | emi Nano Effect Sealer                     |                  |                              |                             |                | Last Publishe | d By: subid 06/30/2025 13:39 PM Car | ncel Save And Add New Save Preview F | Publish |  |  |  |
| Product Code:       | AKEMICARE                                  | Title:           | Akemi Nano Effect Sealer     |                             |                |               |                                     |                                      |         |  |  |  |
| Category:           | Adhesives\                                 |                  |                              |                             |                |               | Q Clear Category                    |                                      |         |  |  |  |
| Template:           | Standard                                   |                  | <ul> <li>Active: </li> </ul> | Related Product Sort Order: | Product Code T | itle          | ۲                                   |                                      |         |  |  |  |
| Marketing Highlight | :                                          |                  |                              |                             |                |               |                                     |                                      |         |  |  |  |
| Description Le      | eft Description ERP Products Attribute     | Related Products | SEO Page Tabs Grou           | ps Publish History Images   | Attributes Va  | lues          |                                     |                                      |         |  |  |  |
| Search for Attri    | ibutes                                     | Search           | ○ Not Assigned ● Assign      | hed                         |                |               |                                     |                                      |         |  |  |  |
| Attribute Name      |                                            | P                | ublished Name                |                             | T              | ype           |                                     | Action                               |         |  |  |  |
| Size                |                                            | Sis              | ze                           |                             | Us             | er Defined    |                                     | Unassign                             | *       |  |  |  |
| H • 1               | ► H 10 ▼ Items per page                    |                  |                              |                             |                |               |                                     | 1 - 1 of 1 items                     | c       |  |  |  |

The Size attribute was successfully created and assigned to this product code page.

| A AREMICARE - Alterni Nano Effect Sealer                                                                                              |
|----------------------------------------------------------------------------------------------------|
|                                                                                                    |
| Product Code: AREMICARE TITle: Alemi Nano Effect Sauler                                                                               |
| Celegory: Achesves Q Calegory                                                                                                    |
| Templatic Standard  Active:  Related Product Sort Order:  Product Code Title                                                          |
| Marketing Highlight                                                                                                    |
| Description Left Description (ERP Products Attributes Related Products SEO Page Table Groups Publish History Images Attributes Values |
| ERP Product ERP Description Image Size                                                                                                |
| AKEM-CARE11932 Akemi Nano Effect Sealer 1 Liter 1                                                                                     |
| AXEMI-CARE11933 Alemi Nano Effect Sealer S Liter v                                                                                    |

The attribute values of 1 Liter and 5 Liter was successfully created and assigned to the ERP Product

5. iNextAdmin > Site > Publish UI > Publish Selling Site

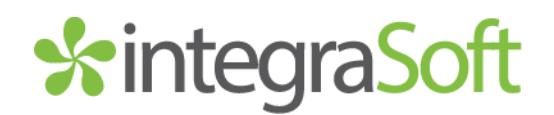

#### Scenario 2: Products ARE on the ECOM site already

Attributes may be added to the product codes/ERP products in the same way you would process bulk edits to the product code pages.

- 1. iNextAdmin > Import/Export > Export Product Codes > Export to CSV button (top right)
- 2. Export\_product.CSV will download to your computer. Copy it and rename it. Best practice would be to include today's date in the file name for reference later, if needed. The copied file can remain as a backup and you could also add today's date to that file name as a backup file.

Export\_product (72)

3. Open the renamed, copied file for editing. For this example, we'll assume the products uploaded in Scenario 1 have already been added/uploaded to the site, without attributes.

Keep these columns: productCode, erpProductNumber, Active, categoryPath, productTitle, attributeName-1, attributeType-1, and attributeValue-1

The rest of the columns may be deleted.

|   | А           | В                | С      | D                      | E                        | F               | G               | Н                |
|---|-------------|------------------|--------|------------------------|--------------------------|-----------------|-----------------|------------------|
| 1 | productCode | erpProductNumber | Active | categoryPath           | productTitle             | attributeName-1 | attributeType-1 | attributeValue-1 |
| 2 | AKEMICARE   | AKEMI-CARE11933  | Yes    | Adhesives^             | Akemi Nano Effect Sealer |                 |                 |                  |
| З | AKEMICARE   | AKEMI-CARE11932  | Yes    | Adhesives <sup>^</sup> | Akemi Nano Effect Sealer |                 |                 |                  |
| 4 | AKEMINOVA   | AKEMI-NOVA10332  | Yes    | Adhesives <sup>^</sup> | Akemi Akenova Rocket 200 |                 |                 |                  |
| 5 | AKEMINOVA   | AKEMI-NOVA10331  | Yes    | Adhesives <sup>^</sup> | Akemi Akenova Rocket 200 |                 |                 |                  |
| 6 | AKEMINOVA   | AKEMI-NOVA10330  | Yes    | Adhesives <sup>^</sup> | Akemi Akenova Rocket 200 |                 |                 |                  |

4. Add the attribute data to your spreadsheet. Note: if you want to add more than one attribute set to the ERP products assigned to a product code simply duplicate the attribute column headers shown above and change the number to 2 for all three, and for a third set the number 3, and so forth.

|   | Α           | В                | С      | D                      | E                        | F               | G               | Н                |
|---|-------------|------------------|--------|------------------------|--------------------------|-----------------|-----------------|------------------|
| 1 | productCode | erpProductNumber | Active | categoryPath           | productTitle             | attributeName-1 | attributeType-1 | attributeValue-1 |
| 2 | AKEMICARE   | AKEMI-CARE11933  | Yes    | Adhesives^             | Akemi Nano Effect Sealer | Size            | User Defined    | 5 Liter          |
| 3 | AKEMICARE   | AKEMI-CARE11932  | Yes    | Adhesives^             | Akemi Nano Effect Sealer | Size            | User Defined    | 1 Liter          |
| 4 | AKEMINOVA   | AKEMI-NOVA10332  | Yes    | Adhesives <sup>^</sup> | Akemi Akenova Rocket 200 | Color           | User Defined    | Grey             |
| 5 | AKEMINOVA   | AKEMI-NOVA10331  | Yes    | Adhesives <sup>^</sup> | Akemi Akenova Rocket 200 | Color           | User Defined    | White            |
| 6 | AKEMINOVA   | AKEMI-NOVA10330  | Yes    | Adhesives <sup>^</sup> | Akemi Akenova Rocket 200 | Color           | User Defined    | Black            |

# %integraSoft

5. iNextAdmin > Import/Export > Import Products > Upload .CSV with added attribute data > Next > Map the Column as shown below

| Home / Import / Import Ecom Product Codes                                                     |                                |                     |
|-----------------------------------------------------------------------------------------------|--------------------------------|---------------------|
| Ecom Product Code Uploads                                                                     |                                |                     |
| Choose File 2 Column Map 3 Processing 4 Summary                                               |                                | < Prev Next >       |
| Step 2: Map Column<br>Please map product columns with CSV columns using respective drop-down. |                                | Save Column Mapping |
| S First Row Contains Column Headers                                                           | Validate                       |                     |
| Column Name                                                                                   | Column Number In CSV/Text File |                     |
| Ecom Category *                                                                               | categoryPath 🗸                 |                     |
| Ecom Category Image                                                                           | select                         |                     |
| Ecom Product Code                                                                             | productCode 🗸                  |                     |
| Ecom Product Title *                                                                          | productTitle 🗸                 |                     |
| ERP Product Number*                                                                           | erpProductNumber 🗸             |                     |
| Active                                                                                        | Active                         |                     |

Scroll down this page and map the attribute columns. For multiple attribute sets, simply click the "+ Add" button to add a new row of column header mapping selections. *Note: Attribute Name and Attribute Published Name should have the same column mapped to it.* 

| # | Attribute Name  | Attribute | e Published Name |        | Attribute Type  |   | Attribute Value  | _ | + Add |
|---|-----------------|-----------|------------------|--------|-----------------|---|------------------|---|-------|
| 1 | attributeName-1 | ✓ attrib  | buteName-1       | ~      | attributeType-1 | * | attributeValue-1 | ~ |       |
| # | Page Tab Name   |           |                  | Page T | ab Text         |   |                  |   | + Add |
| 1 | select          | ~         |                  | sel    | ect 🗸           |   |                  |   |       |

6. Click the Validate Button, Click the Save Column Mapping Button (optional, but useful if you're working in small chunks such as category by category), Click the Next button, Click Import

You will see an Import in Progress popup.. then a summary screen with how many succeeded/failed. Review page 6 of this document to check to make sure the attributes were assigned as expected.

| Home / Import / Import Ecom Product C | Codes                                                              |                                      |                                                               |                          |            |  |  |
|---------------------------------------|--------------------------------------------------------------------|--------------------------------------|---------------------------------------------------------------|--------------------------|------------|--|--|
|                                       |                                                                    | 📻 Selling (Bocket Supply) 🗸          |                                                               |                          | o i bidue  |  |  |
| Choose File                           | mn Map                                                             | 📸 Horne / Import / Import Ecom Produ | uct Codes                                                     |                          |            |  |  |
|                                       |                                                                    | Ecom Product Code Uploads            |                                                               |                          |            |  |  |
|                                       |                                                                    | Choose File                          | ○ Choose File     ○ Column Map     ○ Processing     ④ Summary |                          |            |  |  |
|                                       |                                                                    | Summary                              |                                                               |                          |            |  |  |
| Product Code                          | Product Code Product Number                                        |                                      | Total No of Records:3 Succeeded:5 Failed:0                    |                          |            |  |  |
|                                       |                                                                    | Product Code                         | Product Number                                                | Title                    | Message    |  |  |
|                                       | Import In Progress                                                 | AKENICARE                            | AKEMI-CARE11933                                               | Akemi Nano Effect Sealer | Processed: |  |  |
|                                       | Importing Data. Please Wait                                        | AKEMICARE                            | AKEMI-CARE11932                                               | Akemi Nano Effect Sealer | Processed: |  |  |
|                                       | (m                                                                 | AKEMINOVA                            | AKEMI-NOVA10332                                               | Akemi Akenova Rocket 203 | Processed: |  |  |
|                                       | Import has been started. It will take some time.                   | AKEMINDVA                            | AKEMI-NOVA10331                                               | Akemi Akenova Rocket 200 | Processed: |  |  |
|                                       | This window will close automatically once the import is completed. | AKEMINOVA                            | AKEMI-NOVA10330                                               | Akemi Akenova Rocket 200 | Processed  |  |  |
|                                       | To stop the import, please click the Stop import button.           |                                      |                                                               |                          |            |  |  |
|                                       | Stop Import                                                        |                                      |                                                               |                          |            |  |  |
|                                       |                                                                    |                                      |                                                               |                          |            |  |  |
|                                       |                                                                    |                                      |                                                               |                          |            |  |  |
|                                       |                                                                    |                                      |                                                               |                          |            |  |  |
|                                       |                                                                    |                                      |                                                               |                          |            |  |  |
| 25 17 Tach Driv                       | Dettenderf IA E2722   E62 222 E020                                 | www.intogracoft.com                  | 0                                                             |                          |            |  |  |
| 2047 TECH DIN                         | VE   DELLEHUUH, IA 32722   363.332.3030   <u>V</u>                 | www.integrasoft.com                  | - 8 -                                                         |                          |            |  |  |

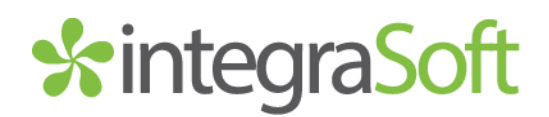

Once you've completed your import(s), run a full site publish by going to iNextAdmin > Site > Publish UI > Publish Selling Site to publish all of the changes to your ecom website.

You may need to execute a hard refresh (CTRL+F5), clear your cache, or open your website in an incognito tab to see the changes.

If you have any issues, please reach out to your Digital Experiences Consultant, Account Manager, or the Support Team through the usual channels.

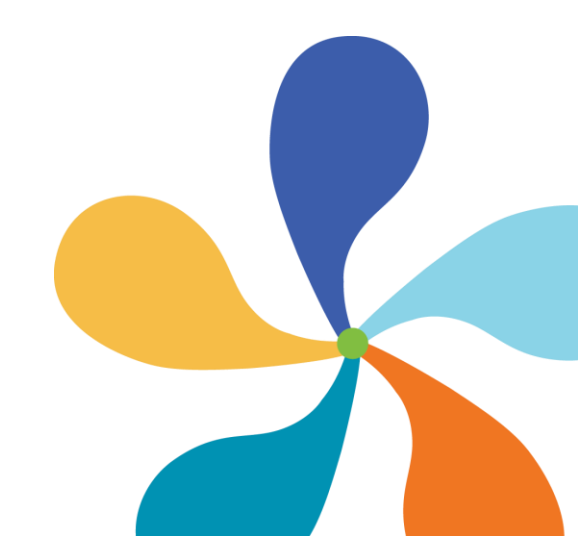

-9-